# To find out if a vendor has been paid if you know the FMMI document number:

# A data da Poulde Repende - Haalt puited - Haalt puited - Haalt pui

## Accounts Payable → AP Reports

Click on *Accounts Payable Reports* in the left column and choose *Document Chain Report*.

| C Document Chain Report - EMMI Po                                                                                                    | rtal - Windows Internet Explorer                                                                                          |                                     |                                                       |
|----------------------------------------------------------------------------------------------------|----------------------------------------------------------------------------------------------------|-------------------------------------|-------------------------------------------------------|
| COO + In https://postal.fmm.ue                                                                                                    | sda.gov/wj/port.al/                                                                                                    | 💌 🔒 🤫 🛪 🔮 Gongle                    | p.                                                    |
| Be Edt New Favorites Loois E                                                                                                    | ya da                                                                                                    |                                     |                                                       |
| 🖕 Favorites 🛛 🍐 🍎 Support 154                                                                                                    | 🔹 o'l' GovTrip - US Government e 😰 FMMI Home Page 😰 ARUS Main Menu                                                        |                                     |                                                       |
| 88 • 🔏 ARIS Main Meru                                                                                                    | M Document Chain Report + X                                                                                               |                                     | Bage - Safety - Tools - <table-cell> . »</table-cell> |
| United States Department of A<br>Financial Management                                                                                                    | Apriculare<br>Modernization Initiative                                                                                    | Welcome I                           | KARI DEPPE Holp Log Off                               |
| Welcome Accounts Payable                                                                                                    | Accounts Receivable Cost Management Funds Management General Ledger Management Interface Table Maintenance Purchasing     | FMMI Access Control Base Role       | BI Favorites                                          |
| Invoice Process   Invoice Approval                                                                                                    | 1 AP Evaluation 1 AP Reports 1 IAS Interface Reports 1 Advance Process 1 BI Accounts Payable Reports 1 BI Payroll Reports | and the second second second second |                                                       |
| Document Chain Report                                                                                                    |                                                                                                    |                                     | History, Back Forward                                 |
| Business Activity                                                                                                    | Document Chain                                                                                                    |                                     |                                                       |
| + DAccounta Payelsle Reports                                                                                                    | Meno, ) Save as Variant. Back Evit Cancel System, Execute Program Documentation                                           |                                     |                                                       |
| Check Register Report     Susce Range Sof Zhecks     Robort     Susce Range Sof Zhecks     Robort     Sus Gam Andreis for Dien     Son Gam Andreis for Dien     Son Gam Andreis for Dien     Son Gam Konsels     Son Gam Andreis     Son Gam Andreis     Son Gam Andr | Revenees Usadument<br>Revenees Org Unit                                                                                   |                                     |                                                       |
| Display Sales Customer<br>Master<br>Display Vendor Master<br>Display Vendor Master<br>Display Vendor Master<br>Display Canon Code<br>Moddy Shorthand Code<br>Yroget Eulider<br>Vendor List Report                                                                                                    |                                                                                                    |                                     |                                                       |
|                                                                                                    |                                                                                                    |                                     | D PE1 (500) [1]                                       |
| Done                                                                                                    |                                                                                                    | 🐳 Trusted stes                      | A + \$100% +                                          |

Enter the FMMI document number then click *Execute*.

| With the product of product of prod                                          | C Document Chain Report - EMMI Po                                                                                                    | rtal - Windows Internet Explorer                                                                                          |                                                                                                    |                              |
|----------------------------------------------------------------------------------------------------|----------------------------------------------------------------------------------------------------|----------------------------------------------------------------------------------------------------|----------------------------------------------------------------------------------------------------|------------------------------|
|                                                                                                    | G . + Mttps://portal.fmms.u                                                                                                    | sda.gov/wj/jtortal/                                                                                                    | 💌 🔒 🤫 🛪 🚰 Gangle                                                                                                    | p.                           |
| <form>Market Construction of Conference Control Control</form>   | Ele Edit Yew Favorites Loois t                                                                                                    | 99                                                                                                    |                                                                                                    |                              |
| <form>         Image: Control (Control (</form>                     | 🖕 Favorites 🛛 🍓 🍎 Support Se                                                                                                    | 🔹 cíľ GovTrp - US Government e 😰 FMMU Hone Page 😰 ARIS Main Menu                                                          |                                                                                                    |                              |
| We down with a log of the log of the l                            | 😂 • 🎽 ARIS Main Meriu                                                                                                    | M Document Chain Report X                                                                                                 | Dit 🖸 🗆 👾 t t                                                                                                    | age - Safety - Tgols - 😭 - 🇯 |
| Weter     Accounts Received     Counts Received     Counts Received     Counts Received     Base Role     Bit Points       Names Tables Received     Allow Received     Allow Received     Allow Received     Base Role     Bit Points       Names Tables Received     Allow Received     Allow Received     Base Role     Bit Points       Names Tables Received     Allow Received     Allow Received     Bit Points     Base Role     Bit Points       Names Tables Received     Allow Received     Allow Received     Bit Received     Base Role     Bit Points       Names Tables Received     Allow Received     Allow Received     Bit Received     Bit Received     Bit Received       Names Tables Received     Allow Received     Allow Received     Bit Received     Bit Received     Bit Received       Names Tables Received     Allow Received     Allow Received     Bit Received     Bit Received     Bit Received       Names Tables Received     Allow Received     Allow Received     Bit Received     Bit Received     Bit Received       Names Tables Received     Allow Received     Allow Received     Bit Received     Bit Received     Bit Received       Names Tables Received     Allow Received     Bit Received     Bit Received     Bit Received     Bit Received       Names Tables Received     All                                                                                                    | United States Department of A                                                                                                    | Agriculure<br>I. Modernization Initiative                                                                                 | Welcome K                                                                                                    | ARI DEPPE Holp Log Off       |
| Notes Normali                                                                                                    | Welcome Accounts Payable                                                                                                    | Accounts Receivable Cost Management Funds Management General Ledger Management Interface Table Maintenance Purcha         | sing FMMI Access Control Base Role                                                                                                    | BI Favorites                 |
| Decument Chain Report     [] Hattory, Back Forward       Public Antonic     [] Hattory, Back Forward       Public Antonic     [] Hattory, Back Forward       <                                                                                                    | Invoice Process   Invoice Approval                                                                                                    | I AP Evaluation   AP Reports   IAS Interface Reports   Advance Process   BI Accounts Payable Reports   BI Payroll Reports | the second state of the second state of the se |                              |
| Document Chain           • - Accound Private Reset           • - Accound Private Reset           • Const Private Reset           • Const Private Reset           • Decise Private Reset           • Decise Private Rese                                                                                                    | Document Chain Report                                                                                                    |                                                                                                    | 1                                                                                                    | History, Back Forward        |
| <ul> <li>Used vice is from the from the from the form the form the</li></ul> | Business Activity                                                                                                    | Document Chain                                                                                                    |                                                                                                    | 1.24.1                       |
| [./PE1/500[3]]<br>Done √ Turend size: T <sub>a</sub> - ≪ 100m                                                                                                    | <ul> <li>Checkowas Payasis Resolt</li> <li>Apagu Juck Bank Resolt</li> <li>Cheel Register Heett</li> <li>Sumer Range for Checks</li> <li>Bord Bank Ankys for Dama</li> <li>Bord Bank Ankys for Dama</li> <li>Bord Bank Resolt</li> <li>Der Dam Functed Hir Orden<br/>James Report</li> <li>Der Dam Functed Hir Orden<br/>James Report</li> <li>Deroit Rammelik Lief Report</li> <li>Borden Konkys Karl Bank</li> <li>Borden Konkys Karl Bank</li> <li>Borden Karl Karl Bank</li> <li>Borden Karl Bank</li> <li>Borden Karl Bank</li> <li>Borden Karl Bank</li></ul> | Wereng / Tananadi         Southout / Grading           Reference Org Unit         Southout / Grading                      |                                                                                                    |                              |
| Down                                                                                                    |                                                                                                    |                                                                                                    |                                                                                                    | D PE1 (500) [1]              |
|                                                                                                    | Dane                                                                                                    |                                                                                                    | 💞 Trusted sites                                                                                                    | · · · · · ·                  |

Remember the triangles that point to the right mean you can drill down on the document which I have done in the following example. Here is an example of a payment where there is confirmation from Treasury.

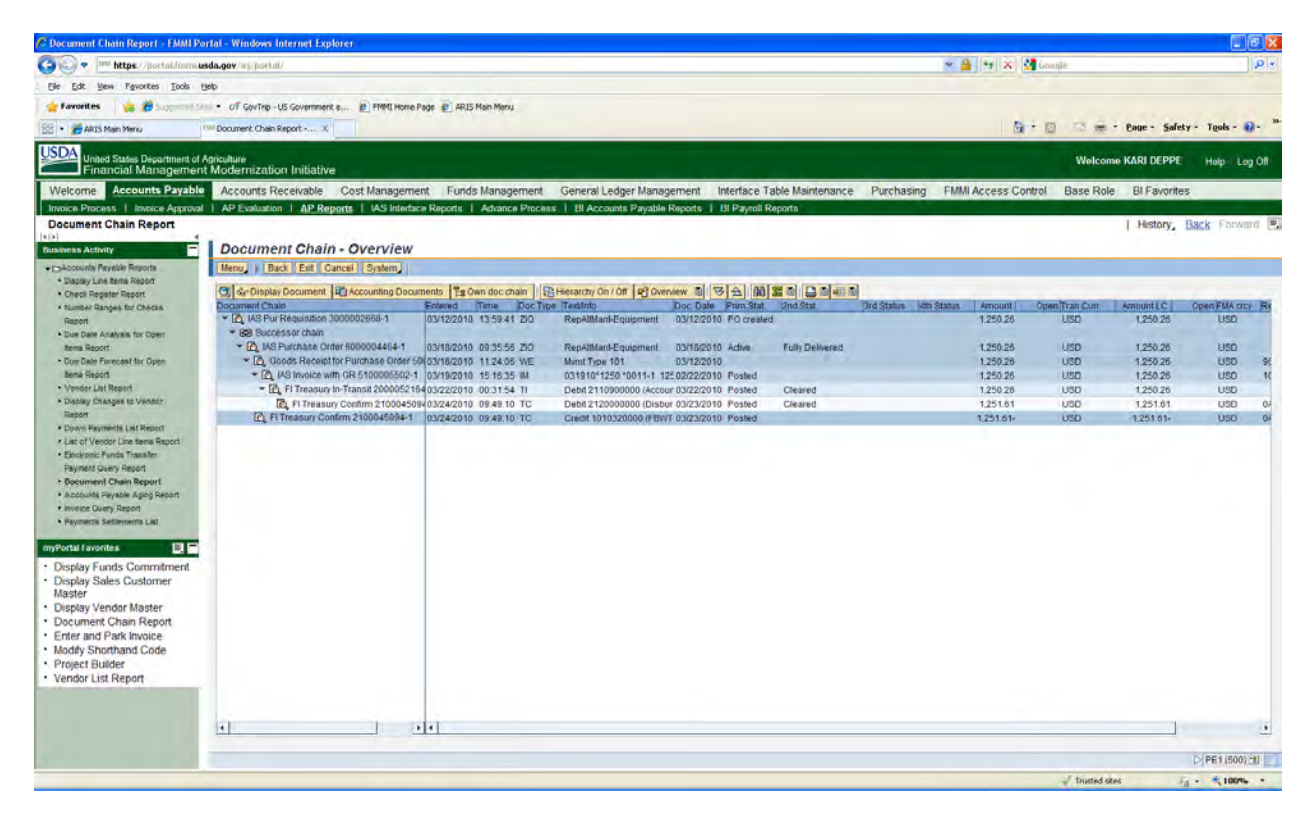

Below is an example of a TELE payment. Again, enter the FMMI document number and click *Execute*.

| C Document Chain Report - EMMI Por                    | tal - Windows Internet Explorer                                                                                         |                                                                                                    |                              |
|-------------------------------------------------------|----------------------------------------------------------------------------------------------------|----------------------------------------------------------------------------------------------------|------------------------------|
| COO . In https://portal.fmm.us                        | Ja.gov/wj/po(tal)                                                                                                    | 💌 🔒   😽   🗙   🚰 Granțile                                                                                                    | 2.                           |
| Ele Edt Yew Favorites Look He                         | b                                                                                                    |                                                                                                    |                              |
| 🖕 Favorites 🛛 🍃 🍎 Support Sti                         | CF GovTrip - US Government e      P FMMU Hone Page      APLS Main Menu                                                  |                                                                                                    |                              |
| 88 • CARIS Main Menu                                  | Document Chain Report + X                                                                                               | Bro comite                                                                                                    | age - Safety - Tgols - 😭 - 🇯 |
| United States Department of A<br>Financial Management | picuture<br>Modernization Initiative                                                                                    | Welcome K                                                                                                    | ARI DEPPE Holp Log Off       |
| Welcome Accounts Payable                              | Accounts Receivable Cost Management Funds Management General Ledger Management Interface Table Maintenance Purchasing   | FMMI Access Control Base Role                                                                                                    | BI Favorites                 |
| Invoice Process   Invoice Approval                    | AP Evaluation   AP Reports   VAS Interface Reports   Advance Process   BI Accounts Payable Reports   BI Payroll Reports | and the second second se |                              |
| Document Chain Report                                 |                                                                                                    | 1                                                                                                    | History, Back Farward        |
| Business Activity                                     | Document Chain                                                                                                    |                                                                                                    |                              |
| + CAccounts Payelole Reports                          | Menu Save as Variant Back. Exit Cancel System Execute Program Documentation                                             |                                                                                                    |                              |
| Display Line serie Report     Check Register Report   | Reference Document 1000079447                                                                                           |                                                                                                    |                              |
| Number Ranges for Checks                              | Reference Transact                                                                                                    |                                                                                                    |                              |
| Report<br>• Due Date Analysis for Direct              | Reference Org Unit                                                                                                    |                                                                                                    |                              |
| items Report                                          |                                                                                                    |                                                                                                    |                              |
| Doe Date Forecast for Open                            |                                                                                                    |                                                                                                    |                              |
| Vendor List Report                                    |                                                                                                    |                                                                                                    |                              |
| Display Changes to Vendor                             |                                                                                                    |                                                                                                    |                              |
| Down Payments List Report                             |                                                                                                    |                                                                                                    |                              |
| List of Vendor Line items Report                      |                                                                                                    |                                                                                                    |                              |
| Elboaronic Punda Transfor     Payment Query Report    |                                                                                                    |                                                                                                    |                              |
| Document Chain Report                                 |                                                                                                    |                                                                                                    |                              |
| Apcounts Payable Aging Report                         |                                                                                                    |                                                                                                    |                              |
| Payments Settlements List                             |                                                                                                    |                                                                                                    |                              |
|                                                       |                                                                                                    |                                                                                                    |                              |
| · Declar Funda Commission                             |                                                                                                    |                                                                                                    |                              |
| Display Funds Commitment     Display Sales Customer   |                                                                                                    |                                                                                                    |                              |
| Master                                                |                                                                                                    |                                                                                                    |                              |
| Display Vendor Master     Document Chain Report       |                                                                                                    |                                                                                                    |                              |
| Enter and Park Invoice                                |                                                                                                    |                                                                                                    |                              |
| Modify Shorthand Code                                 |                                                                                                    |                                                                                                    |                              |
| Vendor List Report                                    |                                                                                                    |                                                                                                    |                              |
|                                                       |                                                                                                    |                                                                                                    |                              |
|                                                       |                                                                                                    |                                                                                                    |                              |
|                                                       |                                                                                                    |                                                                                                    |                              |
|                                                       |                                                                                                    |                                                                                                    | > PE1 (500) [1]              |
|                                                       |                                                                                                    | Trusted ster                                                                                                    | Fa 100% -                    |

Check the boxes under the item column that you want to see and click the green checkmark. I clicked both of these boxes and then drilled down.

| C Document Chain Report - EMMI                                               | Portal - Windows Internet Explorer                                                                                            |                                                                                                    |                            |
|------------------------------------------------------------------------------|----------------------------------------------------------------------------------------------------|----------------------------------------------------------------------------------------------------|----------------------------|
| Coor In https://portal.iner                                                  | nusda.gov/inj/pocial/                                                                                                    | 💌 🚔 🤫 🛪 🚰 Grangle                                                                                                    | p.+                        |
| Ele Edit View Favorites Loois                                                | Beb                                                                                                    |                                                                                                    |                            |
| 🖕 Favorites 🛛 🍐 🍎 Supprison                                                  | 💷 🔹 of GovTro - US Government e 🙋 FMML Home Page 👩 4915 Main Menu                                                             |                                                                                                    |                            |
| 88 • C ARIS Main Meru                                                        | 1980 Document Chain Report X                                                                                                  | 🕼 + 🔯 🗔 👼 - Bea                                                                                                    | e - Safety - Tools - 😭 - 🤅 |
| United States Department<br>Financial Manageme                               | of Agriculture<br>ent Modernization Initiative                                                                                | Welcome KAR                                                                                                    | DEPPE Holp Log Of          |
| Welcome Accounts Payat                                                       | Accounts Receivable Cost Management Funds Management General Ledger Management Interface Table Maintenance F                  | Purchasing FMMI Access Control Base Role BI                                                                                                    | Favorites                  |
| Invoice Process   Invoice Appro                                              | val   AP Evaluation   AP Reports   IAS Interface Reports   Advance Process   BI Accounts Payable Reports   BI Payroll Reports | and the second second s |                            |
| Document Chain Report                                                        | 1                                                                                                    | 1.8                                                                                                    | istory, Back Farward 🖳     |
| Business Activity                                                            | SAP                                                                                                    |                                                                                                    |                            |
| Accounts Payelsle Reports     Dagay Los Barra Report                         | (Menu) ) System                                                                                                    |                                                                                                    |                            |
| Checil Register Report                                                       | Er tems of Actg doc.direct inpl 1900079447                                                                                    |                                                                                                    |                            |
| Rumber Ranges for Checks     Roport                                          | Its 0/1 PR Amount Text                                                                                                    |                                                                                                    |                            |
| Due Date Analysis for Diser                                                  | Q 1 6100002337 40 53.90 0016645966                                                                                            |                                                                                                    |                            |
| Due Date Forecast for Open                                                   | V 2 211090000 31 55.90                                                                                                    |                                                                                                    |                            |
| Rena Report<br>• Vendor List Report                                          |                                                                                                    |                                                                                                    |                            |
| Display Changes to Vendor                                                    |                                                                                                    |                                                                                                    |                            |
| Down Resments List Report                                                    |                                                                                                    |                                                                                                    |                            |
| List of Vendor Line tems Report                                              | ANTHRICH'S MA                                                                                                    |                                                                                                    |                            |
| Payment Query Report                                                         |                                                                                                    |                                                                                                    |                            |
| Document Chain Report     Accounts Payable Acids Report                      |                                                                                                    |                                                                                                    |                            |
| Invoice Query Report                                                         |                                                                                                    |                                                                                                    |                            |
| Payments Settements Last                                                     |                                                                                                    |                                                                                                    |                            |
| myPortal Favorites                                                           |                                                                                                    |                                                                                                    |                            |
| <ul> <li>Display Funds Commitment</li> <li>Display Sales Customer</li> </ul> |                                                                                                    |                                                                                                    |                            |
| Master                                                                       |                                                                                                    |                                                                                                    |                            |
| Display vendor Master     Document Chain Report                              |                                                                                                    |                                                                                                    |                            |
| Enter and Park Invoice                                                       |                                                                                                    |                                                                                                    |                            |
| Project Builder                                                              |                                                                                                    |                                                                                                    |                            |
| Vendor List Report                                                           |                                                                                                    |                                                                                                    |                            |
|                                                                              |                                                                                                    |                                                                                                    |                            |
|                                                                              |                                                                                                    |                                                                                                    |                            |
|                                                                              |                                                                                                    |                                                                                                    |                            |
|                                                                              |                                                                                                    |                                                                                                    | D PE1 (500) [1]            |
|                                                                              |                                                                                                    | Trusted sites                                                                                                    | 100% ·                     |

Here is the result:

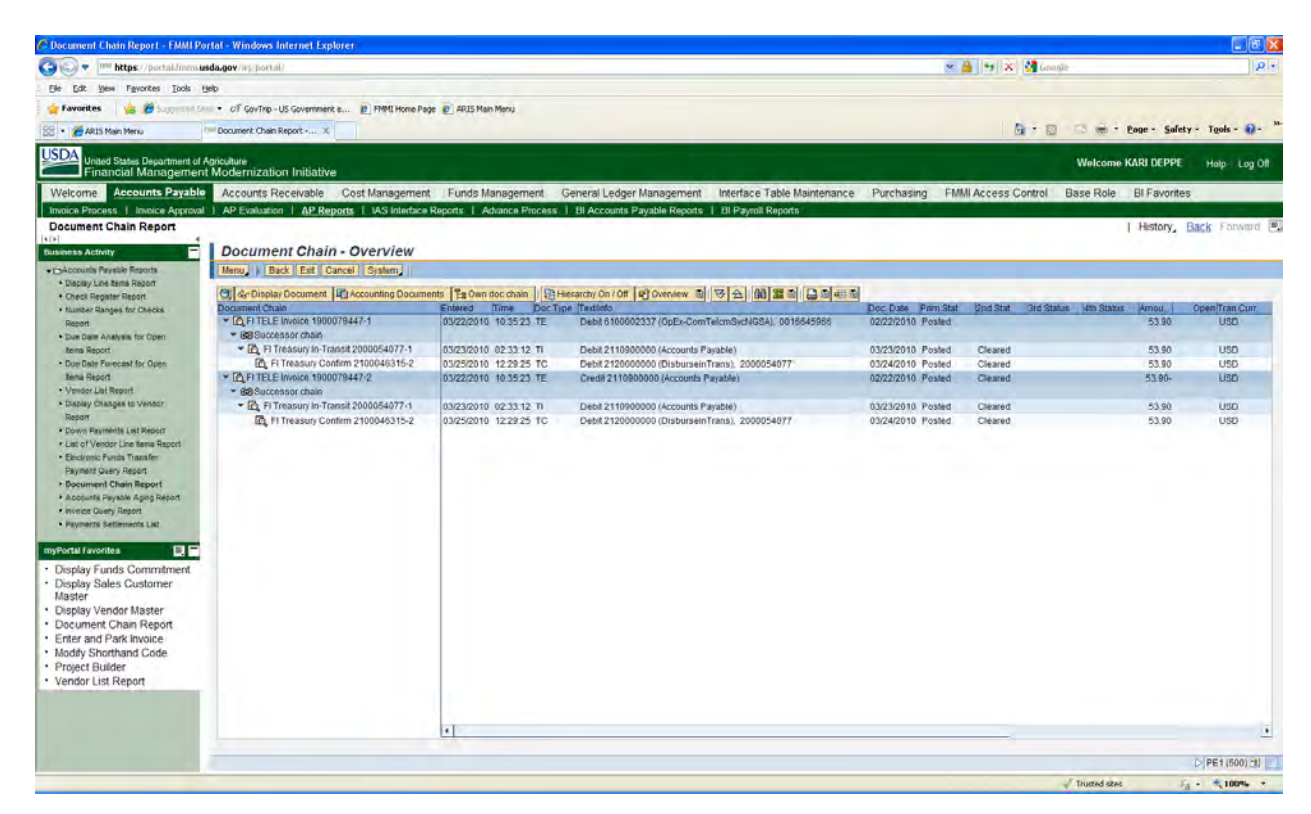

### Here is a GovTrip example:

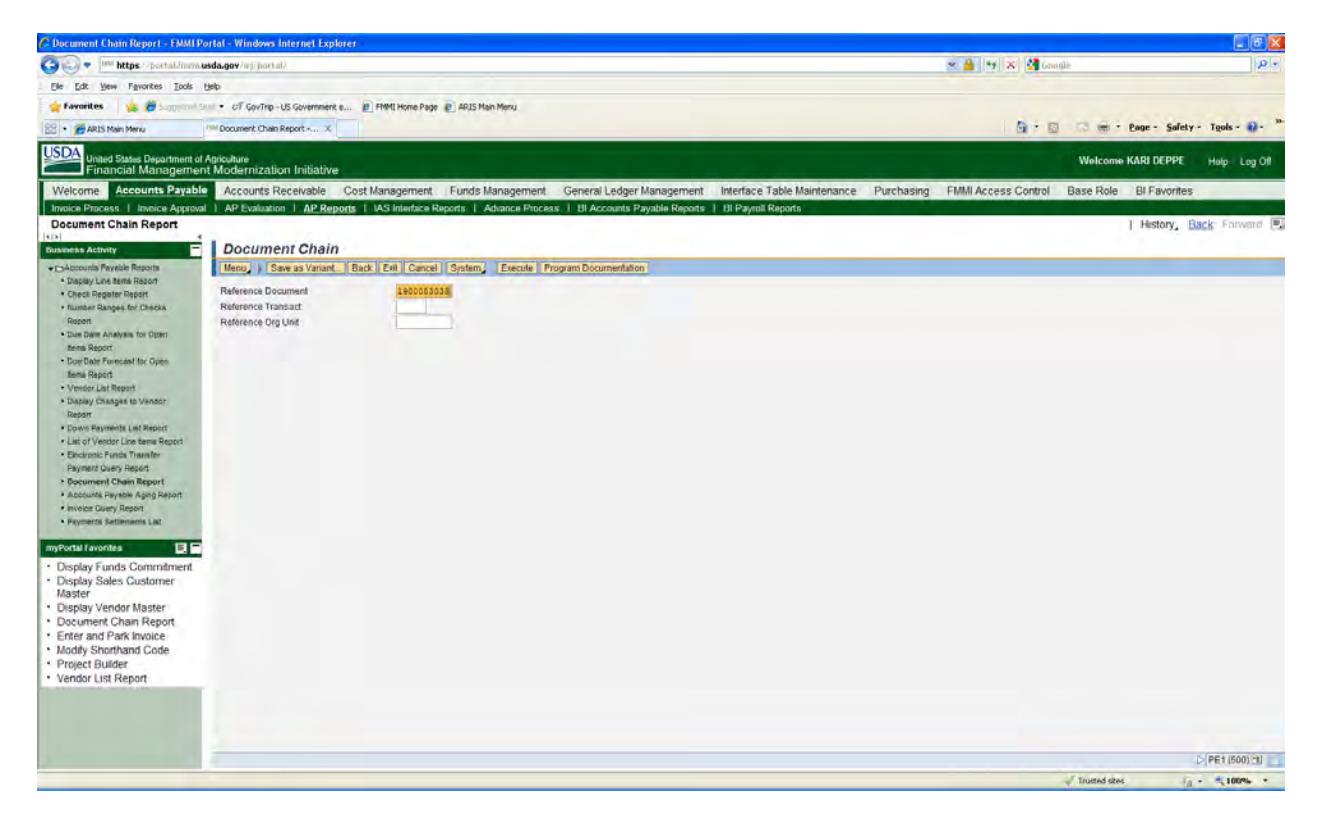

I selected the box that started with G/L account 211 and clicked the green checkmark then drilled down.

| C Document Chain Report - EMMI                                | Portal - Windows Internet Explorer                                                                                                    |                                                                   | 6 X   |
|---------------------------------------------------------------|----------------------------------------------------------------------------------------------------|-------------------------------------------------------------------|-------|
| • • • • • • • • • • • • • • • • •                             | musda.gov/mj/port.al/                                                                                                    | 💌 🔒 😝 🗙 🚰 Gangle                                                  | p.    |
| Ele Edit Yew Favorites Tools                                  | 90                                                                                                    |                                                                   |       |
| 😭 Favorites 🛛 🍰 🍎 Supprov                                     | 🕬 🔹 off GovTrip - US Government e 😰 FMMI Hone Page 😰 ARIS Main Menu                                                                                                    |                                                                   |       |
| 88 • 🜈 ARIS Main Menu                                         | 1984 Document: Chain Report X                                                                                                    | 🔂 * 🔯 🖾 📾 * Bage - Safety - Tgols -                               | 8- "  |
| United States Department<br>Financial Managem                 | of Agisulture<br>ent Modernization Initiative                                                                                                    | Welcome KARI DEPPE Halp L                                         | ig Öf |
| Welcome Accounts Payal                                        | Accounts Receivable Cost Management Funds Management General Ledger Management Interface Table Management Interface Table Managem | Asintenance Purchasing FMMI Access Control Base Role BI Favorites |       |
| Document Chain Report                                         | ма т Алтехивания т <u>артиврать</u> т исэ внинаси кираль т жизанси изосивь т ся жесодно глауали киралы т ся науки киралы                                                                                                    | History, Back Forw                                                | and 🔳 |
| [t0]                                                          | L PAD                                                                                                    |                                                                   |       |
| Business Activity                                             | Many & Colum                                                                                                    |                                                                   | _     |
| Daplay Line terts Report                                      |                                                                                                    |                                                                   |       |
| Checil Register Report                                        | Er tems of Accounting document 1900053038                                                                                                    |                                                                   |       |
| Report                                                        | Itm G/L FM Amount Text                                                                                                    |                                                                   |       |
| Due Date Analysis for Open                                    | 6100002131 40 645.40                                                                                                    |                                                                   |       |
| Doe Date Forecast for Open                                    | 6100002131 40 385.00<br>6100002151 40 32.00                                                                                                    |                                                                   |       |
| Itema Report                                                  | 4 6100002155 40 4.35<br>5 6100002156 40 15.50                                                                                                    |                                                                   |       |
| Dapay Changes to Vendor                                       |                                                                                                    |                                                                   |       |
| Report                                                        |                                                                                                    |                                                                   |       |
| Down Reyments List Report     Just of Vender Line tems Report |                                                                                                    |                                                                   |       |
| Eléctronic Funda Transfer                                     |                                                                                                    |                                                                   |       |
| Payment Query Report                                          |                                                                                                    |                                                                   |       |
| Accounts Payable Aging Report                                 | VERINAL DE PE                                                                                                    |                                                                   |       |
| <ul> <li>Invoice Query Report</li> </ul>                      |                                                                                                    |                                                                   |       |
| Payments Settements List                                      |                                                                                                    |                                                                   |       |
| myPortal Favorites                                            |                                                                                                    |                                                                   |       |
| Display Funds Commitment                                      |                                                                                                    |                                                                   |       |
| <ul> <li>Display Sales Customer<br/>Master</li> </ul>         |                                                                                                    |                                                                   |       |
| Display Vendor Master                                         |                                                                                                    |                                                                   |       |
| Document Chain Report                                         |                                                                                                    |                                                                   |       |
| Enter and Park Invoice     Maddu Shorthand Code               |                                                                                                    |                                                                   |       |
| Project Builder                                               |                                                                                                    |                                                                   |       |
| Vendor List Report                                            |                                                                                                    |                                                                   |       |
|                                                               |                                                                                                    |                                                                   |       |
|                                                               |                                                                                                    |                                                                   |       |
|                                                               |                                                                                                    |                                                                   |       |
|                                                               | C                                                                                                    | D/PE1/500                                                         | 21    |
|                                                               |                                                                                                    | Trusted stes                                                      |       |

## Here is the result:

| C Document Chain Report - EMMI Po                                                                                                    | rtal - Windows Internet Explorer                                            |                        |                                       |                       |           |                       | -0)       |                 |                |
|----------------------------------------------------------------------------------------------------|-----------------------------------------------------------------------------|------------------------|---------------------------------------|-----------------------|-----------|-----------------------|-----------|-----------------|----------------|
| We https://portal.imm.ue                                                                                                    | sda.gov/mj/port.dl/                                                         |                        |                                       |                       |           |                       | ogie      |                 | 1 Meril        |
| De Dar Ben Lävoures Toole G                                                                                                    | ep                                                                          | C. Alternation         |                                       |                       |           |                       |           |                 |                |
| ARIS Main Menu                                                                                                    | C/ Gov Pp - US Government e      Prefit Home Page      Source than Report X | AKUS Main Menu         |                                       |                       |           | Q + 1                 |           | - Page - Safety | - Tools        |
| United States Department of A                                                                                                    | Agriculture<br>Modernization Initiative                                     |                        |                                       |                       |           |                       | Welcon    | 10 KARI DEPPE   | Help I Log Off |
| Welcome Accounts Payable                                                                                                    | Accounts Receivable Cost Management                                         | Funds Management Gen   | eral Ledger Management Interface T    | able Maintenance Pi   | irchasing | FMMI Access Control   | Base Role | e BI Favorites  |                |
| Document Chain Report                                                                                                    | Document Chain - Overview                                                   |                        |                                       |                       |           |                       |           | History, E      | ack Farward 🖲  |
| • CoAccounts Pavelile Reports                                                                                                    | Mena & Back Ent Cancel System                                               |                        |                                       |                       |           |                       |           |                 |                |
| Display Line terns Report                                                                                                    |                                                                             |                        | a la la la la la la la la la          |                       |           |                       |           |                 |                |
| Check Register Report     Elumber Danses for Charks                                                                                                    | Document Chain                                                              | Entered Time Doc Ty    | nchy Chi (Chi (Coverview) (E) (S) (S) | Dec Date Prim Stat    | 2nd Stat  | Grd Status 4th Status | Amount    | Open Tran Curr  | AmountLC       |
| Report                                                                                                    | FI GovTnp Reimbursable 1900053038-6                                         | 03/11/2010 12:05:10 TV | Credit 2110900000 (Accounts Payable)  | 03/03/2010 Posted     | Cleared   |                       | 1,080.33- | USD             | 1.000.33-      |
| Due Date Analysis for Open     Report                                                                                                    | Government 2000008152-1                                                     | 03/02/2010 18:53:09    | 001008HTI 0                           | 02/04/2010 Pasted     |           |                       | 645.40    | USD             | 545.40         |
| Doe Date Forecast for Open                                                                                                    | CovTrp Travel Commitment 7000008152-3                                       | 03/02/2010 16:53:09    | 0030QBHTL0                            | 02/04/2010 Posted     |           |                       | 385.00    | USD             | 305.00         |
| tiena Report                                                                                                    | CovTrip Travel Commitment 7000008152-4                                      | 03/02/2010 16:53:09    | 0040Q8HTL0                            | 02/04/2010 Posted     |           |                       | 32.00     | USD             | 32.08          |
| Vendor List Report                                                                                                    | CovTrip Travel Commitment 7000008152-5                                      | 03/02/2010 16:53:09    | 0050Q8HTL0                            | 02/04/2010 Posted     |           |                       | 4:35      | USD             | 4.35           |
| Display Changes to Vendor     Depart                                                                                                    | GovTrip Travel Commitment 7000008152-6                                      | 03/02/2010 15:53:09    | 0060Q8HTL0                            | 02/04/2010 Posted     |           |                       | 13.50     | USD             | 13.50          |
| Down Payments List Report                                                                                                    | Fi Treasury In-Transit 2000048008-1                                         | 03/12/2010 00:40:25 11 | Debit 2110900000 (Accounts Parable)   | 03/12/2010 Posted     | Cleared   |                       | 1 080 33  | USD             | 1 000 33       |
| List of Vendor Line term Report     Electronic Funds Transfer:     Paymet Overy Report     Opscument Chain Report     Accounts Paysele Aging Report     Invoice Dury Report     Paymetrix Settlements List                                                     | R 11 Treasury Confirm 2100040945-2                                          | 03252010 13.30.06 TC   | Debit 212000000 (DisburseinTrans), 20 | 000-03/15/2010 Posted | Cleared   |                       | 1,080.33  | USD             | 1,080.33       |
| myNotal Involtes   Display Sales Countment<br>Master<br>Display Sales Customer<br>Master<br>Display Vender Master<br>Display Vender Master<br>Display Vender Master<br>Display Vender Master<br>Modify Shorthand Code<br>Project Builder<br>Vender List Report |                                                                             |                        |                                       |                       |           |                       |           |                 |                |
|                                                                                                    |                                                                             | i l                    |                                       |                       |           |                       |           |                 | <u>.</u>       |
|                                                                                                    |                                                                             |                        |                                       |                       |           |                       |           |                 | PE1 (500) 21   |
|                                                                                                    |                                                                             |                        |                                       |                       |           |                       | Thursday. |                 | -              |